# Seznámení se systémem

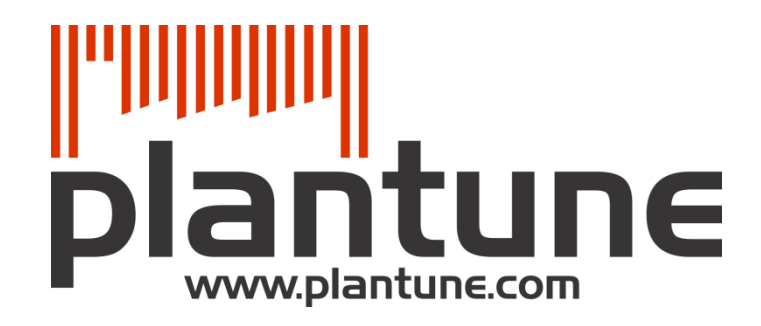

Zakázkové výrobní společnosti si při plánování a řízení kladou řadu zásadních otázek

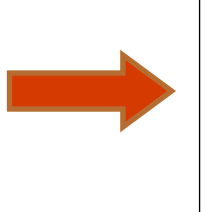

Plantune na ně rychle a správně odpovídá

Plantune v současné verzi nabízí odpovědi na následujících 10 klíčových otázek

- 1. Jak dopadne spolehlivost, využití, adresnost?
- 2. Kdy vyexpedujeme slíbené objednávky?
- 3. Co dělat dnes na tomto konkrétním pracovišti?
- 4. Jak využijeme připravené kapacity?
- 5. Vyrábíme tuto dávku skutečně pro zákazníka?
- 6. Je tento materiál objednán skutečně pro zákazníka?
- 7. Co spustit do výroby a co už ne (jak nezahltit)?
- 8. Kdy bude chybět jaký materiál?
- 9. Jak bude vypadat průběh plnění termínů v čase?
- 10. Jaký je nejlepší možný průběh výroby za dané situace?

**Tento dokument stručně popisuje odpovědi na první tři z nich**. V případě jakýchkoliv dodatečných dotazů, které Vám tento dokument nezodpověděl, je Vám k dispozici ve všední dny 9.00 – 17.00 k dispozici oddělení podpory dostupné přes kontaktní formulář uvnitř systému nebo email: support@insophy.cz či tel: 277 775 848.

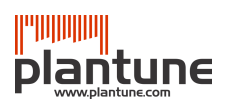

# Otázka první

Plantune určí nejlepší možný průběh výroby v omezeních daných daty z Vašeho ERP (zákaznické objednávky, kapacity, odpisy, nákupní objednávky). Analýzou tohoto výhledu najde odpověď na Vaši otázku.

# Jak dopadnou klíčové metriky spolehlivost, využití, adresnost?

Jak v nejlepším možném případě může dopadnout výroba (měřeno klíčovými metrikami), pokud vše proběhne, jak máme nyní naplánováno (zákaznické objednávky, kapacity, odpisy, nákupní objednávky)?

| oucnost výroby Denní pokyny    | Analýza výhledu | ERP data Administ | race              |                        |         |
|--------------------------------|-----------------|-------------------|-------------------|------------------------|---------|
| utí Spolehlivost Využití Adres | nost            |                   |                   |                        |         |
| udoucnost výroby               | ,               |                   |                   |                        |         |
|                                |                 |                   |                   |                        |         |
| Spolehlivost zákaz             | nických         | využití t         | Úzkého místa      | Adresnost výr          | oby     |
| objednávek                     |                 | Nejužší místo:    | BALENI_A_EXPEDICE | Výrobní zakázky:       | 6406 Nh |
| Objednávek k expedici:         | 29              | Dostupná kapacita | : 512 Nh          | Zákaznické objednávky: | 5709 Nh |
| Dodáme včas:                   | 24 (82.8 %)     | Týdenní kapacita: | 40 Nh             | Adresnost výroby:      | 89.1 %  |
| Průměrné zpoždění objednávl    | ky: 27.4 d      | Výroba:           | 363 Nh            |                        |         |
|                                |                 |                   |                   |                        |         |
| Období:                        | 90 d            | Seřizování:       | 0 Nh              |                        |         |

#### Spolehlivost zákaznických objednávek

- Kolik % objednávek dodáme včas
- V definovaném období sledujeme počet včas a pozdě expedovaných zákaznických objednávek
- Systém spočítá i průměrné zpoždění pozdě expedovaných objednávek

#### Využití úzkého místa

- Kolik % Nh úzkého místa skutečně použijeme pro výrobu
- V definovaném období systém určí kapacitně nejužší místo
- Na základě analýzy výhledu systém určí, kolik je na této kapacitě k dispozici normohodin a kolik bude reálně spotřebováno výrobou a seřizováním

#### Adresnost výroby

• Kolik % výroby (měřeno v Nh) skončí v rukou zákazníka

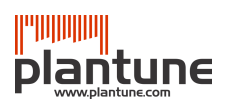

# Otázka druhá

Plantune určí nejlepší možný průběh výroby v omezeních daných daty z Vašeho ERP (zákaznické objednávky, kapacity, odpisy, nákupní objednávky). Analýzou tohoto výhledu najde odpověď na Vaši otázku.

# Kdy skutečně vyexpedujeme slíbené objednávky?

Jak se nám v nejlepším realistickém případě může podařit splnit termíny jednotlivých zákaznických objednávek?

| E | Budoucnost vý    | roby Denní pok         | yny Analýza výhledu ERF    | data Administrace                                                                     |               |                        |             |          |                    |
|---|------------------|------------------------|----------------------------|---------------------------------------------------------------------------------------|---------------|------------------------|-------------|----------|--------------------|
| 5 | Shrnuti Spole    | hlivost Využiti A      | dresnost                   |                                                                                       | _             |                        | _           |          | _                  |
|   | Spoleh           | livost D               |                            |                                                                                       |               |                        |             |          |                    |
| C | Zobrazit: Vše    | Výhled:                | Vše 💌 🔍 včetně             | dřívějších Aktualizovat                                                               | Υ×            |                        | 1 - 10 / 20 | •        | 10 💌               |
|   | ID<br>objednávky | Priorita<br>objednávky | Název produktu             | Popis produktu                                                                        | Počet<br>kusů | Požadovaný<br>termín   | Dostupnost  | Předstih | Výrobní<br>zakázky |
|   | CR_1             | 1                      | FINAL_V1.5S1.0H0.3BK1BP1   | Finální regál o rozměrech: 1500.0x1000.0x300.0, barvě kostry: 1 a<br>barvě police: 1  | 8             | <sup>28.5.2013</sup> A | 22.5.2013   | 6,1 d    | 7 <mark>B</mark> 🗖 |
|   | CR_2             | 1                      | FINAL_V1.5S1.5H0.3BK2BP9   | Finální regál o rozměrech: 1500.0x1500.0x300.0, barvě kostry: 2 a barvě police: 9     | 9             | 9.8.2013               | 21.6.2013   | 49,3 d   | 10                 |
|   | CR_3             | 1                      | FINAL_V1.6S1.25H0.3BK4BP13 | Finální regál o rozměrech: 1600.0x1250.0x300.0, barvě kostry: 4 a barvě police: 13    | 7             | 23.6.2013              | 28.5.2013   | 26 d     | 8                  |
|   | CR_4             | 1                      | FINAL_V1.6S1.0H0.5BK1BP8   | Finální regál o rozměrech: 1600.0x1000.0x500.0, barvě kostry: 1 a barvě police: 8     | 5             | 19.5.2013              | 31.5.2013   | -11,9 d  | 7 🛄                |
|   | CR_5             | 1                      | FINAL_V1.5S1.0H0.3BK2BP19  | Finální regál o rozměrech: 1500.0x1000.0x300.0, barvě kostry: 2 a barvě police: 19    | 10            | 21.8.2013              | 31.5.2013   | 82,2 d   | 13 🛄               |
|   | CR_6             | 1                      | FINAL_V1.5S1.25H0.3BK3BP7  | Finální regál o rozměrech: 1500.0x1250.0x300.0, barvě kostry: 3 a<br>barvě police: 7  | 9             | 25.8.2013              | 17.7.2013   | 39 d     | 9 🛄                |
|   | CR_7             | 1                      | FINAL_V1.7S1.0H0.3BK3BP3   | Finální regál o rozměrech: 1700.0x1000.0x300.0, barvě kostry: 3 a<br>barvě police: 3  | 7             | 19.7.2013              | 6.6.2013    | 43,2 d   | 9                  |
|   | CR_8             | 1                      | FINAL_V1.6S1.5H0.3BK2BP8   | Finální regál o rozměrech: 1600.0x1500.0x300.0, barvě kostry: 2 a barvě police: 8     | 3             | 20.8.2013              | 29.8.2013   | -9 d     | 7 🛄                |
|   | CR_9             | 1                      | FINAL_V1.5S1.5H0.4BK1BP20  | Finální regál o rozměrech: 1500.0x1500.0x400.0, barvě kostry: 1 a barvě police: 20    | 7             | 30.8.2013              | 24.6.2013   | 67,1 d   | 8                  |
|   | CR_10            | 1                      | FINAL_V1.7S1.5H0.3BK2BP13  | Finální regál o rozměrech: 1700.0x1500.0x300.0, barvě kostry: 2 a<br>barvě police: 13 | 3             | 7.6.2013               | 23.5.2013   | 15,2 d   | 5 🛄                |
|   |                  |                        |                            |                                                                                       |               |                        | 1 - 10 / 20 | 0        | 10 💌               |

Pro každou zákaznickou objednávku systém určuje

- Informace o přislíbeném termínu a reálně dosažitelném termínu. A
- Seznam výrobních zakázek (po kliknutí na ...), které se podílejí na jejím zajištění (včetně informace o tom, kolik ks z dané výrobní zakázky vstupuje do této konkrétní zákaznické objednávky)

Pomocí horního menu [Zobrazit] <mark>C</mark> je možné snadno filtrovat

- Vše: všechny zákaznické objednávky
- Skladem: pouze objednávky, které se kompletně pokryjí skladovou zásobou
- Včas z výroby: včas expedované objednávky, které jsou alespoň částečně řešeny výrobou
- Zpožděno: pozdě expedované objednávky (nutně jsou alespoň částečně řešeny výrobou)
- Nekryto: objednávky, které není možné za dané situace dodat (chybí materiál, technologie ...)

Pomocí horního menu [Výhled] <mark>D</mark> je možné snadno určit, z jakého období chceme vidět zákaznické objednávky.

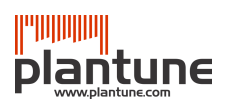

# Otázka třetí

Plantune určí nejlepší možný průběh výroby v omezeních daných daty z Vašeho ERP (zákaznické objednávky, kapacity, odpisy, nákupní objednávky). Analýzou tohoto výhledu najde odpověď na Vaši otázku.

# Co dělat dnes na tomto pracovišti?

Pro každé pracoviště je určena fronta práce – co realizovat na daném pracovišti v nejbližších třech dnech. Kritériem je především tzv. zákaznický tah (Pull pořadí).

| Budou   | cnost výroby                                  | Denní pokyny    | Analýza výhledu | ERP data  | Administrace |            |            |                   |                   |                    |     |
|---------|-----------------------------------------------|-----------------|-----------------|-----------|--------------|------------|------------|-------------------|-------------------|--------------------|-----|
| Zahájit | Zahájit výrobu Zajistit materiál Fronty práce |                 |                 |           |              |            |            |                   |                   |                    |     |
| Fro     | onty prá                                      | ice             |                 |           |              |            |            |                   |                   |                    |     |
| NUZK    | (Y (Nůžky na pro                              | fily)           | Aktualizovat    |           |              |            |            |                   |                   | Υ×                 | 7/7 |
| PULI    | L Pořadí                                      | Výr. zakázka    | Produkt         | : operace | Popis        | Zbývá [ks] | Zbývá [Nh] | Adresných [ks]    | Vstupy připraveny | Očekávané zahájení |     |
| •       | 10 001                                        | XDILVODS_S1.0#6 | DILVODS         | S1.0:10   | NUZKY        | 150        | 4,17       | 86,22             | ne                | 3.5.2013           |     |
| A       | 10 002                                        | XDILVODH_H0.3#7 | DILVOD          | L_H0.3:10 | NUZKY        | 150        | 4,17       | 80 <mark>B</mark> | ne <mark>C</mark> | 3.5.2013 D         |     |
|         | 10 003                                        | XDILSV_V1.5#8   | DILSV_V         | 1.5:10    | NUZKY        | 60         | 1,67       | 32                | ne                | 3.5.2013           |     |
|         | 10 006                                        | XDILVODS_S1.0#2 | DILVODS         | S_S1.0:10 | NUZKY        | 80         | 2,22       | 43,78             | ne                | 3.5.2013           |     |
|         | 10 007                                        | XDILVODH_H0.5#3 | DILVOD          | L_H0.5:10 | NUZKY        | 80         | 2,22       | 50                | ne                | 3.5.2013           |     |
|         | 10 008                                        | XDILSV_V1.6#4   | DILSV_V         | 1.6:10    | NUZKY        | 32         | 0,89       | 20                | ne                | 3.5.2013           |     |
|         | 10 011                                        | XDILSV_V1.6#18  | DILSV_V         | 1.6:10    | NUZKY        | 24         | 0,67       | 14,07             | ne                | 3.5.2013           |     |

#### Operace ve frontě práce

- Pro každou založenou či navrženou výrobní zakázku systém určil tzv. Pull pořadí A toto pořadí respektuje termíny a priority zákaznických objednávek, do kterých daná výrobní zakázka přispívá, i náročnost výroby, která zbývá, než se daná komponenta dostane až do finálního produktu.
- Výroba je řízena dle tohoto Pull pořadí <mark>A</mark>.
- Ve frontě práce systém vypisuje všechny operace, které se (dle simulace) dostanou ke zpracování na daném pracovišti v průběhu příštích tří dnů (lze změnit parametrem)
- To, kdy očekáváme, že se operace na stroj skutečně dostane, je zvýrazněno ve sloupci očekávané zahájení (D)
- Kolik kusů z dané výrobní zakázky směřuje ke skutečnému zákazníkovi je určeno sloupcem Adresných [ks] (B)
- V okamžiku výpočtu fronty mohou být operace již připraveny nebo mohou dorazit až v průběhu její realizace. Tato informace je vizualizována ve sloupci Vstupy zajištěny (<sup>C</sup>) [ANO] znamená, že v okamžiku výpočtu už byly k dispozici všechny vstupy, [NE] znamená, že vstupy by měly dorazit v průběhu dne

# Kde najdeme další odpovědi?

| 1            | akyaužijomo                   | Budoucnost výroby Denni                                         | pokyny Analýza                           | výhledu ERP data Admin                                                 | istrace                      |                             |                       |                                    |                                |                                |
|--------------|-------------------------------|-----------------------------------------------------------------|------------------------------------------|------------------------------------------------------------------------|------------------------------|-----------------------------|-----------------------|------------------------------------|--------------------------------|--------------------------------|
| <b>4.</b> J  |                               | Shrnuti Spolehlivost Využiti                                    | í Adresnost                              |                                                                        |                              | _                           | _                     | _                                  | _                              |                                |
| p            | pripravene                    | Využití v obdok                                                 | bí od 2.5.2                              | 013 do 30.6.2013                                                       | 3                            |                             |                       |                                    | _                              |                                |
| k            | apacity?                      | Zobrazit období do konce příštiř                                | ho měsíce 💌 Režim s                      | seřizování: Nutné 💌 🔲 jen přetiž                                       | celková dostup               | ná Celková požadov          | raná Požadované       | Využitá                            | Ÿ×<br>Očekávané                | 9 / 9<br>Průměrná délka        |
|              | , ,                           | BALENI_A_EXPEDICE                                               | [Ulož                                    | ení do krabice, balení a paletace]                                     | kapacita<br>336 h            | kapacita<br>26,1 h          | vytiženi<br>8%        | kapacita<br>226,7 h                | vytiženi<br>69%                | fronty<br>4 d 03 h 17 m        |
|              |                               | HAP 30120 CNC:1 HAP 3012                                        | 20 CNC:2 [Ohra                           | aňovací lis pro ohýbání dílů]                                          | 672 h                        | 6,2 h                       | 1%                    | 104,8 h                            | 16%                            | 15 h 38 m                      |
|              |                               | LAKOVNA_BOX:1 LAKOVNA<br>LAKOVNA_PRASEK                         | A_BOX:2 [Lako<br>[Práš                   | ování v boxu (ostatní dezény)]<br>ikové lakování (3 standardní barvy)] | 672 h<br>336 h               | 79,3 h<br>13,1 h            | 4%                    | 535,1 h<br>152,1 h                 | 81%<br>46%                     | 9 d 18 h 23 m<br>2 d 14 h 53 m |
| 5 V          | /vráhíme tuto                 | Budoucnost výroby Den                                           | ní pokyny Anal                           | ýza výhledu ERP data A                                                 | dministrace                  |                             |                       |                                    |                                |                                |
| J. V         |                               | Shrnuti   Spolehlivost   Využ                                   | žiti Adresnost                           | _                                                                      |                              |                             |                       |                                    | -                              |                                |
| C            | lávku skutečné pro            | Adresnost                                                       |                                          |                                                                        |                              |                             |                       |                                    |                                |                                |
| z            | ákazníka?                     | Adresnost výroby - Aktual                                       | lizovat 🐴                                |                                                                        |                              |                             | ۳×                    | <b>C C</b> 1                       | - 1143 / 1143                  | 🕨 🕨 vše 💌                      |
|              |                               | pořadí 🔺 Výr. zakázka                                           |                                          | Produkt                                                                | Popis                        |                             | [ks]                  | [ks] Stav                          | Čekajio                        | cí zák. objednávka             |
|              |                               | 10 001 XDILVODS_S1                                              | .0#6                                     | DILVODS_S1.0                                                           | Vodorovný díl ko             | ostry (do šířky) o délce 10 | 00.0 150              | 86,22 Návr                         | Za 17d,<br>h FINAL_\<br>CR 4 F | /1.6S1.0H0.5BK1BP8,            |
|              |                               |                                                                 | 047                                      |                                                                        | Madagas Addition             |                             |                       | 00 NAW                             | Za 26d,                        |                                |
|              |                               | 10 002 XDIEVODH_NO.                                             | .3#7                                     | DIEVODH_N0.3                                                           | Vodorovny di ko              | ustry (do hioubky) o deice  | 300.0 150             | ou navi                            | CR_1, F                        | 21.551.0H0.36K16P1,<br>211     |
| 6. J         | e tento materiál              | Budoucnost výroby                                               | Denní pokyny                             | Analýza výhledu ERP o                                                  | data Administrace            | e                           |                       |                                    |                                |                                |
|              | biodnán skutočně              | Shrnutí Spolehlivost V                                          | Využití Adresno                          | ost                                                                    | _                            | _                           | _                     | _                                  | _                              |                                |
| 0            |                               | Adresnost                                                       |                                          |                                                                        |                              |                             |                       |                                    |                                |                                |
| p            | pro zákazníka?                | Adresnost nákupu 💌 Ak                                           | tualizovat 🎒                             |                                                                        |                              | <b>T</b> >                  |                       | 1 - 1181                           | / 1181                         | 🕨 🔛 vše 📼                      |
|              |                               | Nákupní<br>objednávka Materi                                    | iál                                      | Popis                                                                  |                              | Objednán<br>[ks]            | o Adresných<br>[ks] D | odání Čekaj                        | ici zák. objec                 | inávka 🔻                       |
|              |                               | SR9956168 M2                                                    |                                          | Pásová ocel válcovaná za<br>S355 IRG2 (1.0577) dle Fi                  | studena v pruzích 35         | (70 500 000                 | 312 500 3.            | 5.2013 Za 170                      | i, FINAL_V1.6                  | S1.0H0.5BK1BP8                 |
|              |                               | SR6515999 M1                                                    |                                          | Plech 2mm - svitek šíře 20                                             | 00, ČSN EN 10025-2           | - 500 000                   | 284 684 32 3          | 5.2013 Za 170                      | I, FINAL_V1.6                  | S1.0H0.5BK1BP8                 |
|              |                               | Budoucnost výroby Denní pok                                     | Analýza výble                            | S355JRG2 (1.0577) dle El                                               | N 10025-2                    |                             |                       | (Finálr                            | ní regál o rozm                | i), CR_4, Pr1                  |
| 7. C         | Co spustit do výroby          | Zahájit výrobu Zajistit materiál   F                            | Fronty práce                             |                                                                        |                              |                             |                       |                                    |                                |                                |
| a            | i co už ne                    | Zahájit výrobu                                                  |                                          |                                                                        |                              |                             |                       |                                    |                                |                                |
| 1            | nozohltit)2                   | Spustit do výroby  Aktualizovat PULL pořadí Výr. zakázka        | Produkt                                  |                                                                        | Zbýv                         | á [ks] Adresných [ks]       | Stav Zahájení prác    | e [d] Autorizace                   | ¥ ک<br>[d] Materiál            | ( 7/7<br>[d] Polotovary [d]    |
| (            | nezamiti):                    | 10 001 XDILVODS_\$1.0                                           | 0#6 DILVODS_S1.0                         | (Vodorovný díl kostry (do šířky) o délo                                | e 1000.0)                    | 150 86,22                   | Návrh 1<br>Návrh 1    | 0                                  | 1                              | 0                              |
|              |                               | 10 003 XDILSV_V1.5#8                                            | DILSV_V1.5(Sv                            | islý díl kostry (do výšky) o délce 1500.                               | ))                           | 60 32                       | Návrh 1               | 0                                  | 1                              | 0                              |
| 0 14         | (alua la sual a suba suba X t | Budoucnost výroby Den                                           | ní pokyny Anal                           | ýza výhledu ERP data                                                   | Administrace                 | 43,70                       |                       | 0                                  |                                | 0                              |
| <b>8</b> . K | ay bude chybet                | Zahájit výrobu Zajistit mater                                   | riál Fronty práce                        |                                                                        |                              |                             |                       |                                    |                                |                                |
| jā           | aký materiál?                 | Zajistit materi                                                 | iál                                      |                                                                        |                              |                             |                       |                                    |                                |                                |
| _            |                               | 3                                                               |                                          |                                                                        |                              |                             | ▼ × 🕶                 | 1 - 7                              | 55 / 1500                      | ▶ ₩ 755 .                      |
|              |                               | Chybějící materiál F                                            | Popis                                    |                                                                        | Chybi [ks]                   | Termin Nepokryt             | á výrobní zakázka     | Čekajici z                         | ákaznická                      | Již<br>objednáno               |
|              |                               |                                                                 |                                          |                                                                        |                              | nedostatku                  |                       | objednav                           | ka                             | na pozdeji<br>[ks]             |
|              |                               | M2 F                                                            | Pásová ocel válcova<br>8355JRG2 (1.0577) | ná za studena v pruzích 35x70<br>dle EN 10025-2                        | 19 500 000 1                 | 7.5.2013 XPOLICE_           | S1.5H0.5BP7#272       | Za 118d,<br>FINAL_V1.<br>CR 41. Pr | 7S1.5H0.5BK4E                  | 9 000 9 000                    |
|              |                               | M2 F                                                            | Pásová ocel válcova                      | ná za studena v pruzích 35x70                                          | 22 500 000 1                 | 7.5.2013 XPOLICE            | S1 0H0 3BP7#415       | Za 148d,<br>FINAL V1               | 6S1 0H0 3BK4E                  | 8P7 9.000                      |
|              |                               | s                                                               | 5355JRG2 (1.0577)                        | dle EN 10025-2                                                         |                              |                             |                       | CR_103, P                          | rt                             |                                |
| 9. J         | ak bude vypadat               | Budoucnost výroby Denní po<br>Spolehlivost - vývoj Plantune STU | okyny Analýza výhl<br>UDIO               | edu ERP data Administrace                                              |                              |                             |                       |                                    |                                |                                |
| n            | růběh nlnění                  | Spolehlivost - vý                                               | ývoj v obdo                              | bí od 2.5.2013 do                                                      | 31.12.2013                   |                             |                       |                                    |                                |                                |
| ۲<br>۱       |                               | Sledované období podrobně V                                     | Vývoj plnění objednáve                   | k Souhrny za jednotlivá období                                         | Zobrazit období do konce rol | v Přepočítat                |                       |                                    |                                |                                |
| t            | erminu v case?                |                                                                 |                                          |                                                                        |                              |                             |                       |                                    |                                |                                |
|              |                               | 40 —                                                            |                                          |                                                                        |                              |                             |                       |                                    |                                | celkem                         |
|              |                               | (%) ¥00                                                         |                                          |                                                                        |                              |                             |                       |                                    |                                |                                |
|              |                               | pupoja                                                          |                                          |                                                                        |                              |                             |                       |                                    |                                |                                |
|              |                               | 10                                                              |                                          |                                                                        |                              |                             |                       |                                    |                                |                                |
|              |                               | o —                                                             | 0.5.0040                                 |                                                                        | 0.000                        | 0.0.0040                    | 0.40.0040             | 1 2010 0 1                         | 0.0040                         |                                |
|              |                               |                                                                 | 2.5.2013                                 | 2.6.2013 2.7.                                                          | 2010 2.8.2013                | 2.9.2013                    | 2.10.2013 2.1         | 1.2010 2.1                         | 2.2013                         | 1.1.2014                       |
| 10. J        | aký je nejlepší               | Budoucnost výr                                                  | oby Den                                  | ní pokyny Anal                                                         | ýza výhledu                  | ERP data                    | Administrac           | e                                  |                                |                                |
|              | nožný průhěh                  | Spolehlivost - vývo                                             | oj Plantun                               | e STUDIO                                                               |                              |                             |                       |                                    |                                |                                |
|              |                               |                                                                 |                                          |                                                                        |                              |                             |                       |                                    |                                |                                |
| v            | yroby za dané                 | Plantun                                                         | e STU                                    | DIO                                                                    |                              |                             |                       |                                    |                                |                                |
| s            | ituace?                       |                                                                 |                                          |                                                                        |                              |                             |                       |                                    |                                |                                |

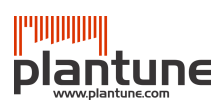

# Základní techniky pohybu v systému

### Přihlašte se

V libovolném internetovém prohlížeči otevřete adresu plantune.com/VASE\_FIRMA, objeví se dialog, kde vyplníte Vaše jméno a heslo. V případě DEMO účtu stačí jen kliknout na tlačítko [Vstup do systému], které se objeví poté, co provedete registraci.

### Nahoře je menu

Systém je rozdělen do jednotlivých částí, ty se dělí na položky.

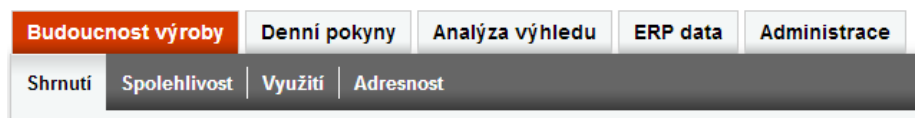

Volbu konkrétní položky je možné provést jedním ze dvou způsobů

- a) pouhým najetím nad název části a následným kliknutím na konkrétní záložku
- b) kliknutím na název části a následným kliknutím na konkrétní záložku

Nové položky je možné otevírat v internetovém prohlížeči jako samostatné záložky (typicky – kliknutí prostředním tlačítkem myši)

#### Většinou se objeví tabulka

Po výběru konkrétní položky v Menu se typicky objeví data v podobě tabulky.

| Adres          | nost                      |                        |                                                             |               |                   |       |                                   |               |    |
|----------------|---------------------------|------------------------|-------------------------------------------------------------|---------------|-------------------|-------|-----------------------------------|---------------|----|
| Adresnost v    | ýroby 💌 Aktualizovat 🕙    |                        |                                                             | γ×            |                   | 1     | 1 - 10 / 1143                     | ▶ 🕨 10        | •  |
| PULL<br>pořadí | Výr. zakázka              | Produkt                | Popis                                                       | Zbývá<br>[ks] | Adresných<br>[ks] | Stav  | Čekající zák. objedn              | ávka          |    |
| 10 001         | XDILVODS_S1.0#6           | DILVODS_S1.0           | Vodorovný díl kostry (do šířky) o délce 1000.0              | 150           | 86,22             | Návrh | Za 17d, FINAL_V1.6S<br>CR_4, Pr1  | 1.0H0.5BK1BP8 |    |
| 10 002         | XDILVODH_H0.3#7           | DILVODH_H0.3           | Vodorovný díl kostry (do hloubky) o délce 300.0             | 150           | 80                | Návrh | Za 26d, FINAL_V1.5S<br>CR_1, Pr1  | 1.0H0.3BK1BP1 | ,  |
| 10 003         | XDILSV_V1.5#8             | DILSV_V1.5             | Svislý díl kostry (do výšky) o délce 1500.0                 | 60            | 32                | Návrh | Za 26d, FINAL_V1.55<br>CR_1, Pr1  | 1.0H0.3BK1BP1 | •  |
| 10 004         | XKOSTRA_V1.5S1.0H0.3BK1#5 | KOSTRA_V1.5S1.0H0.3BK1 | Lakovaná kostra o rozměrech: 1500.0x1000.0x300.0 a barvě: 1 | 15            | 8                 | Návrh | Za 26d, FINAL_V1.55<br>CR_1, Pr1  | 1.0H0.3BK1BP1 | •  |
| 10 005         | XPOLICE_S1.0H0.3BP1#9     | POLICE_S1.0H0.3BP1     | Vyráběná police o rozměrech: 1000.0x300.0 a<br>barvě: 1     | 75            | 40                | Návrh | Za 26d, FINAL_V1.5S<br>CR_1, Pr1  | 1.0H0.3BK1BP1 | ,  |
| 10 006         | XDILVODS_S1.0#2           | DILVODS_S1.0           | Vodorovný díl kostry (do šířky) o délce 1000.0              | 80            | 43,78             | Návrh | Za 17d, FINAL_V1.6S<br>CR_4, Pr1  | 1.0H0.5BK1BP8 |    |
| 10 007         | XDILVODH_H0.5#3           | DILVODH_H0.5           | Vodorovný díl kostry (do hloubky) o délce 500.0             | 80            | 50                | Návrh | Za 17d, FINAL_V1.6S<br>CR_4, Pr1  | 1.0H0.5BK1BP8 | •  |
| 10 008         | XDILSV_V1.6#4             | DILSV_V1.6             | Svislý díl kostry (do výšky) o délce 1600.0                 | 32            | 20                | Návrh | Za 17d, FINAL_V1.6S<br>CR_4, Pr1  | 1.0H0.5BK1BP8 |    |
| 10 009         | XDILVODH_H0.4#16          | DILVODH_H0.4           | Vodorovný díl kostry (do hloubky) o délce 400.0             | 60            | 35,18             | Návrh | Za 41d, FINAL_V1.6S<br>CR_17, Pr1 | 1.5H0.4BK4BP1 | 4, |
| 10 010         | XDILVODS_S1.5#17          | DILVODS_S1.5           | Vodorovný díl kostry (do šířky) o délce 1500.0              | 60            | 35,18             | Návrh | Za 41d, FINAL_V1.6S<br>CR_17, Pr1 | 1.5H0.4BK4BP1 | 4, |
|                |                           |                        |                                                             |               |                   |       | 1 - 10 / 1143                     | ▶ 🗭 10        | •  |

| Nápověda    | Tooltip na záhlaví sloupce ukáže kontextovou nápovědu                         |
|-------------|-------------------------------------------------------------------------------|
|             | Kliknutím na ikonu 📍 dojde k zobrazení nápovědy k aktuální tabulce.           |
|             | Kliknutím na [Kontaktujte nás] můžete zaslat svůj dotaz podpoře               |
| Třídění     | Kliknutí na záhlaví sloupce setřídí dle daného sloupce vzestupně, opakované   |
|             | kliknutí setřídí sestupně                                                     |
| Stránkování | Roletka vpravo nahoře a vpravo dole určuje počet záznamů, které se zobrazí na |
|             | jednu stránku.                                                                |

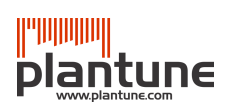

| Přednastavené filtrování | Záznam 1-10/41 znamená, že jsou zobrazeny řádky 1–10 z celkového počtu 41.<br>Jednotlivými stránkami je možné listovat pomocí šipek <sup>©</sup> <sup>©</sup> <sup>1-10/12(41)</sup> <sup>©</sup> <sup>©</sup><br>Volba konkrétního nastavení v roletce + kliknout na [Aktualizovat] změní obsah                                                                                                    |  |  |  |  |  |  |
|--------------------------|----------------------------------------------------------------------------------------------------|--|--|--|--|--|--|
|                          | tabulky v souladu s novým nastavením                                                                                                    |  |  |  |  |  |  |
| Uživatelské filtrování   | Kliknutím na ikonku <sup>•</sup> lze zapnout pro každý sloupec filtr. Filtrování probíhá<br>pomocí filtrovacího řetězce (příklad je uvedený přímo v poli filtru – např. <=20,<br>nebo B* apod.).<br>V případě, že zadáte filtrovací řetězec do více sloupců, vyfiltruje systém pouze<br>ty řádky, které splňují všechny filtry.<br>Kliknutím na ikonku <sup>×</sup> smažete všechny filtrovací řetězce. |  |  |  |  |  |  |
|                          | Opakovaným kliknutím na <sup>•</sup> filtrování vypnete.<br>V okamžiku aktivního filtru je informace o počtu vyfiltrovaných řádků<br>zobrazena u informace o stránkování <sup>1 - 10 / 12 (41)</sup> - vidíme řádky 1-10 z 12, které<br>odpovídají filtrům z celkového počtu 41.                                                                                                    |  |  |  |  |  |  |
| Export                   | Pomocí ikony 🐿 je možné obsah aktuální tabulky exportovat do formátu XLS a<br>následně jej zpracovat v prostředí programu MS Excel.                                                                                                    |  |  |  |  |  |  |

# Časté doplňující otázky

# Jak to celé funguje?

- 1. Plantune běží jako služba na "cloudu" (hostovaný systém dostupný přes internet)
- 2. Vaše IT zajistí, že denně zasíláte Plantune v podobě jednoduchých 10 CSV tabulek data z Vašeho ERP (kusovníky, technologické postupy, doby znovudodání, stavy skladu, odpisy, založené výrobní zakázky, plán expedic, plán nákupů, plán kapacit)
- Sofistikované optimalizačně-simulační algoritmy automaticky spočítají za dané situace nejlepší možný průběh výroby
- 4. Na základě znalosti nejlepšího možného průběhu výroby Plantune připraví odpovědi na výše zmíněné klíčové otázky a zpřístupní je pomocí zabezpečené webové aplikace

# Jak systém získá Vaše data?

Na tomto místě nabídneme jen základní popis. IT pracovník Vaší firmy, který bude ve spolupráci s našimi konzultanty propojení připravovat, získá na vyžádání detailní integrační návod.

Pracovník IT je zodpovědný za to, že minimálně jednou denně (ideálně automaticky v cca 3.00 ráno) bude na server PLANTUNE odeslán (pomocí webového formuláře nebo metodou POST protokolu HTTPS) ZIP soubor obsahující 10 csv tabulek ve správném formátu a se správným obsahem (typicky export z Vašeho ERP).

- 1. seznam zákaznických objednávek (DATA\_IP\_CUSTOMER\_REQUEST)
- 2. seznam výrobních zakázek (DATA\_IP\_MANUF\_ORDER)
- 3. seznam nákupních objednávek (DATA\_IP\_SUPPLY\_REQUEST)
- 4. seznam rozpracovaných/dokončených operací (DATA\_IP\_OPERATION\_COMPLETED)
- 5. aktuální stav všech skladů (DATA\_IP\_ MATPROD \_STOCK)
- 6. seznam pracovišť a jejich standardní kalendáře (DATA\_IP\_WORKCENTER)
- 7. aktuální kalendáře kapacit (DATA\_IP\_TIMETABLE)
- 8. technologické postupy (DATA\_IP\_TECH\_PROC)
- 9. strukturované kusovníky (DATA\_IP\_BOM)
- 10. doba znovupořízení nakupovaných materiálů a popisy skladových položek (DATA\_IP\_MATPROD\_CAT)

#### To je vše. Nic složitého v tom není. Jen se jednou denně odešle ZIP soubor obsahující Vaše data ke zpracování.

## Jak zapojit Plantune do práce u Vás ve firmě?

Je jen na Vás, jakým způsobem využijete odpovědi na výše uvedené klíčové otázky a jak je začleníte do Vašeho současného procesu, na webu Plantune však najdete neustále aktualizované nápady, doporučení a případové studie, jak lze proces plánování a řízení s podporou těchto správných a rychlých odpovědí vybudovat.

## Jak začít Plantune užívat?

- 1. Objednat přes www.plantune.cz/objednat-plantune
- 2. Na základě faktury zaplatit 1 měsíční paušál
- 3. Připravit data z Vašeho ERP a odeslat
- 4. Data do systému odeslat
- 5. Použít poskytnuté odpovědi v každodenním provozu